## AppXtender 8.1 – Scanning

 Log into AppXtender <u>https://webxt.odu.edu</u> Enter your Midas ID and Password

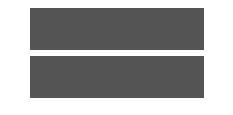

Select your application for your department.

First time scanning, Enable scanner

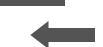

Click down arrownext to your name, select UsSettings

Select Import, Click box next to Enable Scanning Click Save

2. Start a New Batch

Click New Batch

## AppXtender 8.1 –Scanning

Enter Name of Batch Click Continue

If scanner symbol is not highlighted, refresh the page

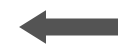

Click on Scannercon

**Click Allow** 

## AppXtender 8.1 –Scanning

Uncheck next to show only connect scanners

Select Scanner, Click OK

Click down arrow next to scanner icon, and select settings

Click Scarto starting scanning